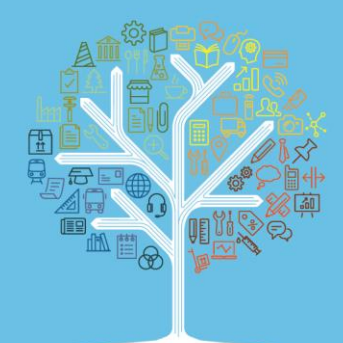

# **Recrutements en ligne - Informations pour les entreprises**

Vous êtes inscrit-e pour une session de recrutement en ligne ? Voici quelques informations utiles pour que cette expérience se passe au mieux.

Vous recevrez par e-mail votre planning de rendez-vous 1-2 jours avant la session (les inscriptions des jeunes se terminent le lundi à midi) ainsi que le lien pour vous connecter à la visioconférence. Nous utilisons l'outil de visioconférence de l'Etat de Vaud, <u>Webex</u>.

## A faire avant la session :

 Si possible, <u>se créer un compte Webex et télécharger l'application</u>. Il n'est pas indispensable de télécharger l'application Webex, mais elle permet une meilleure expérience. Vous pouvez aussi vous connecter à la session depuis un navigateur en tant qu'invité.

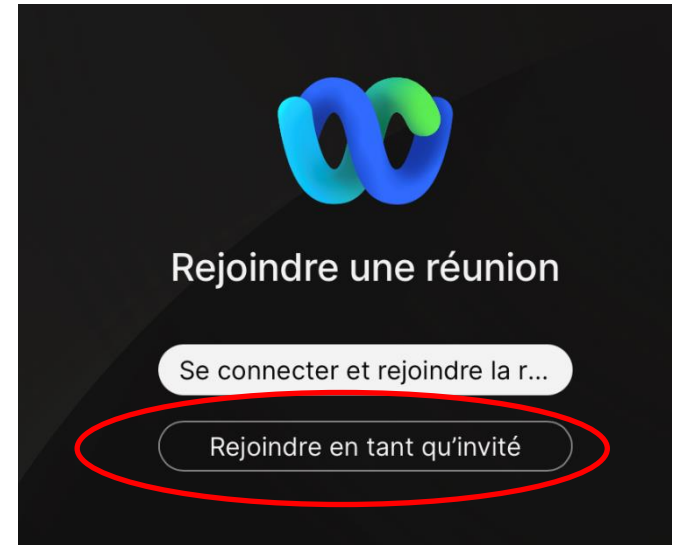

 Il vous faudra juste indiquer votre nom et une adresse email ainsi qu'autoriser l'application à utiliser votre caméra et votre micro.

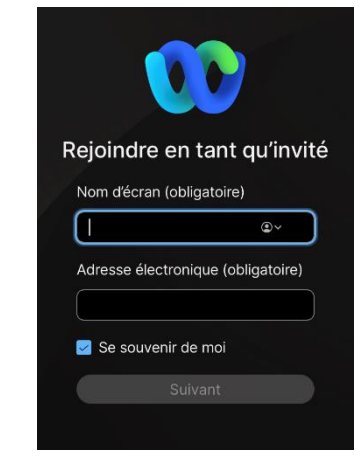

Office cantonal d'orientation scolaire et professionnelle /AM/25.02.2025

- Afin d'éviter les problèmes de batterie, assurez-vous avant de vous connecter que vous pouvez brancher votre ordinateur sur une prise secteur si vous utilisez un portable.
- En cas de problème de connexion, vous pouvez appeler le 021 316 11 70.

## Organisation de la visioconférence

La visioconférence comprend une salle d'attente, une salle d'accueil et des sous-salles privées pour les entretiens :

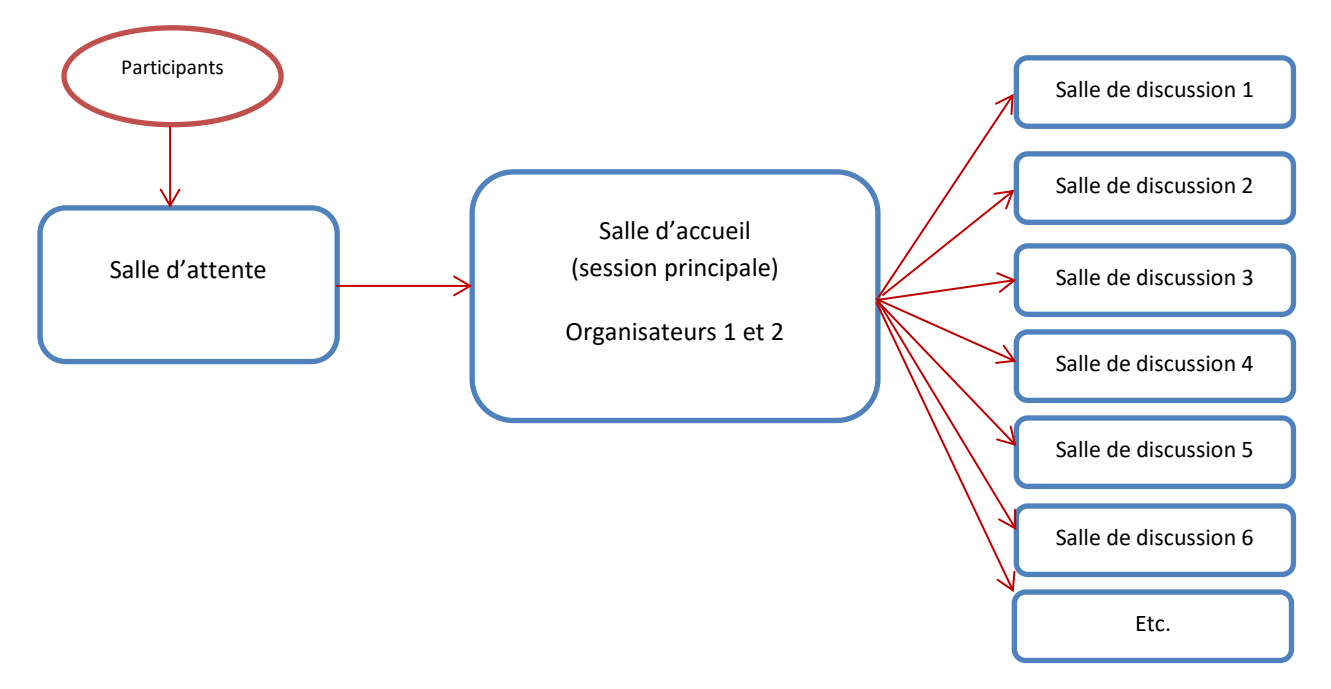

#### Connexion

Environ 30 minutes avant votre 1<sup>er</sup> entretien, connectez-vous au moyen du lien que vous aurez reçu par e-mail. Cette marge permet aux organisateurs de s'assurer que tout fonctionne (son et vidéo) et de vous déplacer dans la salle de discussion privée où se dérouleront vos entretiens, avant l'arrivée des candidats.

#### Entretiens

Les collaborateur-trice-s de l'OCOSP transféreront les jeunes à l'heure de leurs rendez-vous dans votre salle, selon votre planning. Les entretiens durent en principe 10 minutes et une marge de 10 minutes est prévue pour les éventuels problème de connexion. Ils vous préviendront si possible en cas d'absence ou de problème de connexion avec les jeunes. 8 entretiens peuvent avoir lieu durant la session, toutes les 20 minutes, avec une pause de 20 minutes en principe à 15h20.

En cas de problème, tous les participant-e-s (entreprise ou jeune) peuvent contacter les responsables de l'accueil en cliquant sur « demander de l'aide » (dans l'affichage « liste des participants »). Un-e collaborateur-trice de l'OCOSP rejoindra alors votre salle de discussion.

## Les salles de discussion privées (ou sessions en petits groupes)

Les salles de discussion privées sont des sous-salles qui offrent les mêmes fonctionnalités que les salles conventionnelles, par exemple :

- Activer ou désactiver le micro
- Activer ou désactiver la caméra
- Voir la liste des participants (qui s'affiche ensuite à droite de l'écran)
- Envoyer des messages aux participants de la salle Chat (affichage à droite aussi)
- Partager son écran
- Demander de l'aide (dans l'affichage « liste des participants ») : cela permet de faire venir l'organisateur dans la salle

#### Vue d'une salle de discussion privée

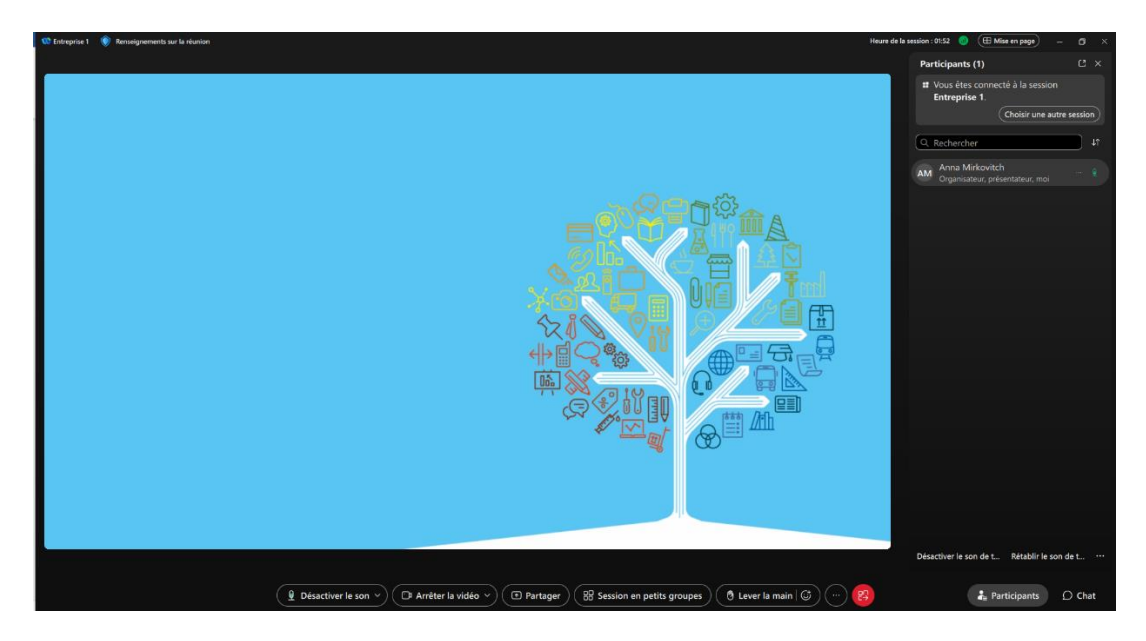

#### Chat et envoi de fichier

Les entreprises et les jeunes ont la possibilité de discuter par le Chat. Malheureusement, il n'est pas possible d'envoyer des fichiers dans les sous-salles avec Webex.

Vous pourrez indiquer aux jeunes de vous transmettre leur dossier par email ou courrier après l'entretien si vous le souhaitez.

## Quitter la réunion

Lorsqu'un entretien est fini, veuillez inviter le jeune à quitter en cliquant sur l'icône rouge puis « Quitter la réunion ». Pour revenir à la salle d'accueil, cliquer sur « Quitter la session ».

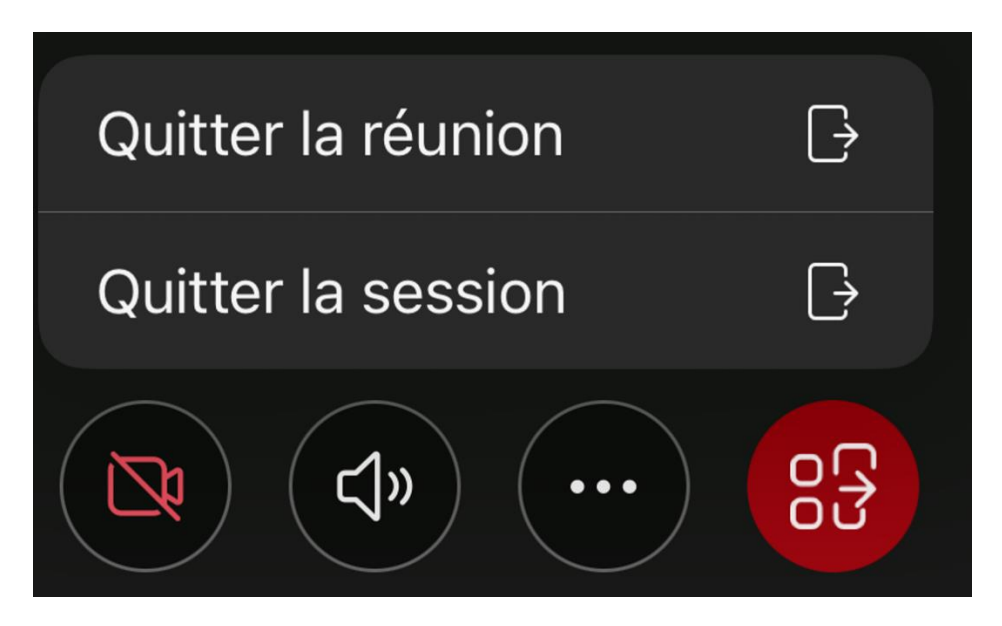

## Contact

En cas de problème avant ou pendant les entretiens, vous pouvez nous joindre au 021 316 11 70.